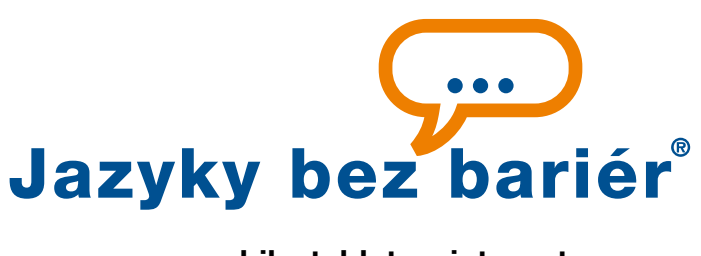

pro mobily, tablety a internet nyní zdarma

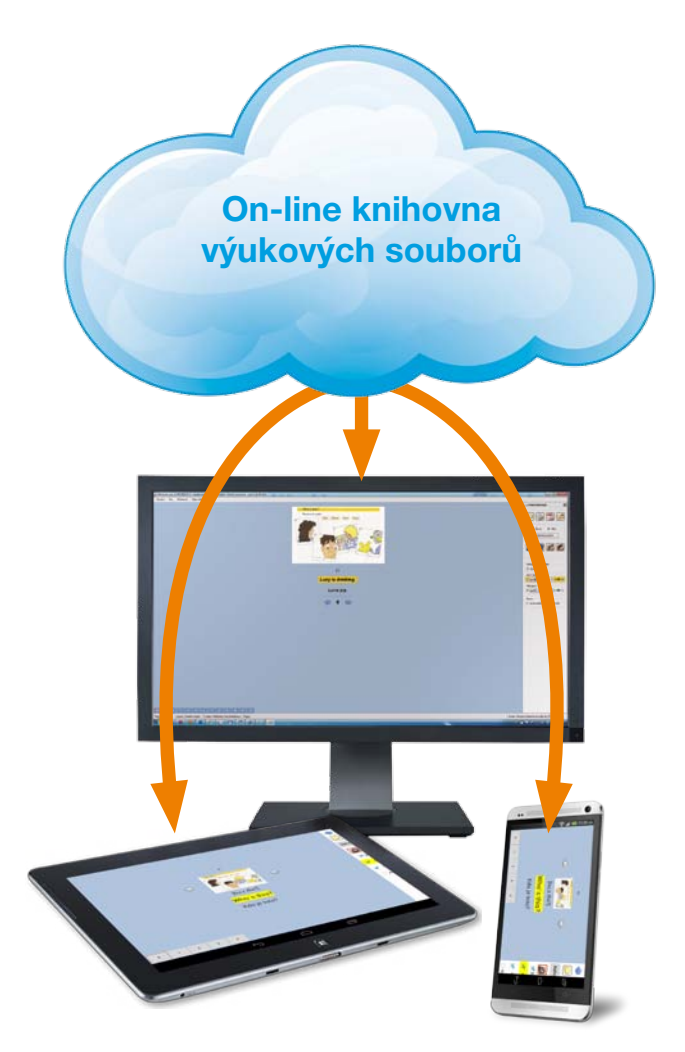

Program Jazyky bez bariér nyní můžete používat na počítači, v mobilu i tabletu. Přerušíte-li na některém zařízení výukovou hru, můžete v ní pokračovat v místě, kde jste skončili.

Výukové soubory už není třeba po stažení ručně ukládat. Vše je k dispozici odkudkoliv on-line. Pokud však nejste právě na internetu, program dále může pracovat se soubory, které už zná.

Zajímavější je i tvorba nových výukových materiálů. Chceteli si vytvořit vlastní soubor, můžete snadno využít nahrávání a fotografování přímo do programu pomocí mobilu nebo tabletu.

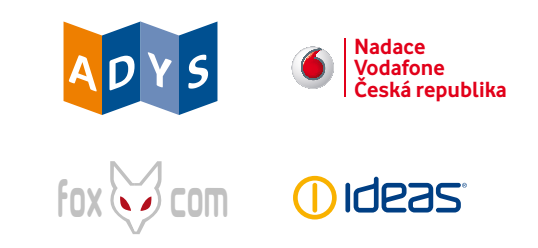

# Stažení programu

Program Jazyky bez bariér pro smartphone, iPhone, tablety s operačním systémem Android a iPad si můžete zdarma stáhnout

#### www.jazyky-bez-barier.cz/download

Tamtéž najdete i technické požadavky pro provoz na jednotlivých zařízeních.

## JBB on-line na počítači

Na počítači lze novou verzi Jazyků bez bariér používat i bez instalace. Stačí se zaregistrovat.

On-line verzi najdete na: program.jazyky-bez-barier.cz

### Registrace/přihlášení

Při první návštěve se zaregistrujte. Zadané přihlašovací údaje jsou platné jak pro on-line knihovnu tak i pro všechny aplikace a zařízení.

 Spuštění on-line verze prohlížeče pro PC
 Spuštění verze prohlížeče pro PC
 Vstup do on-line knihovny

 Verze prohlížeče pro PC
 Proklede leste
 Vstup do on-line knihovny

### **On-line knihovna**

V on-line knihovně můžete vyhledávat z mnoha hotových a ověřených titulů.

Můžete sem vkládat i svoje soubory. budou zveřejněny po jejich schválení.

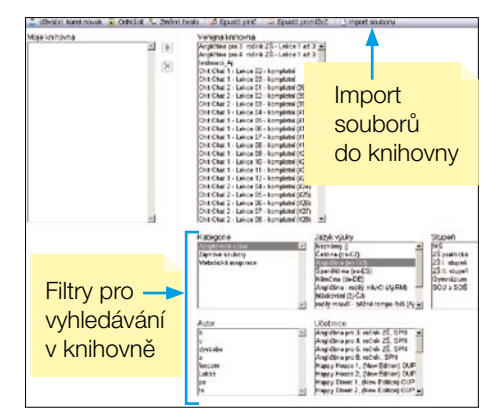

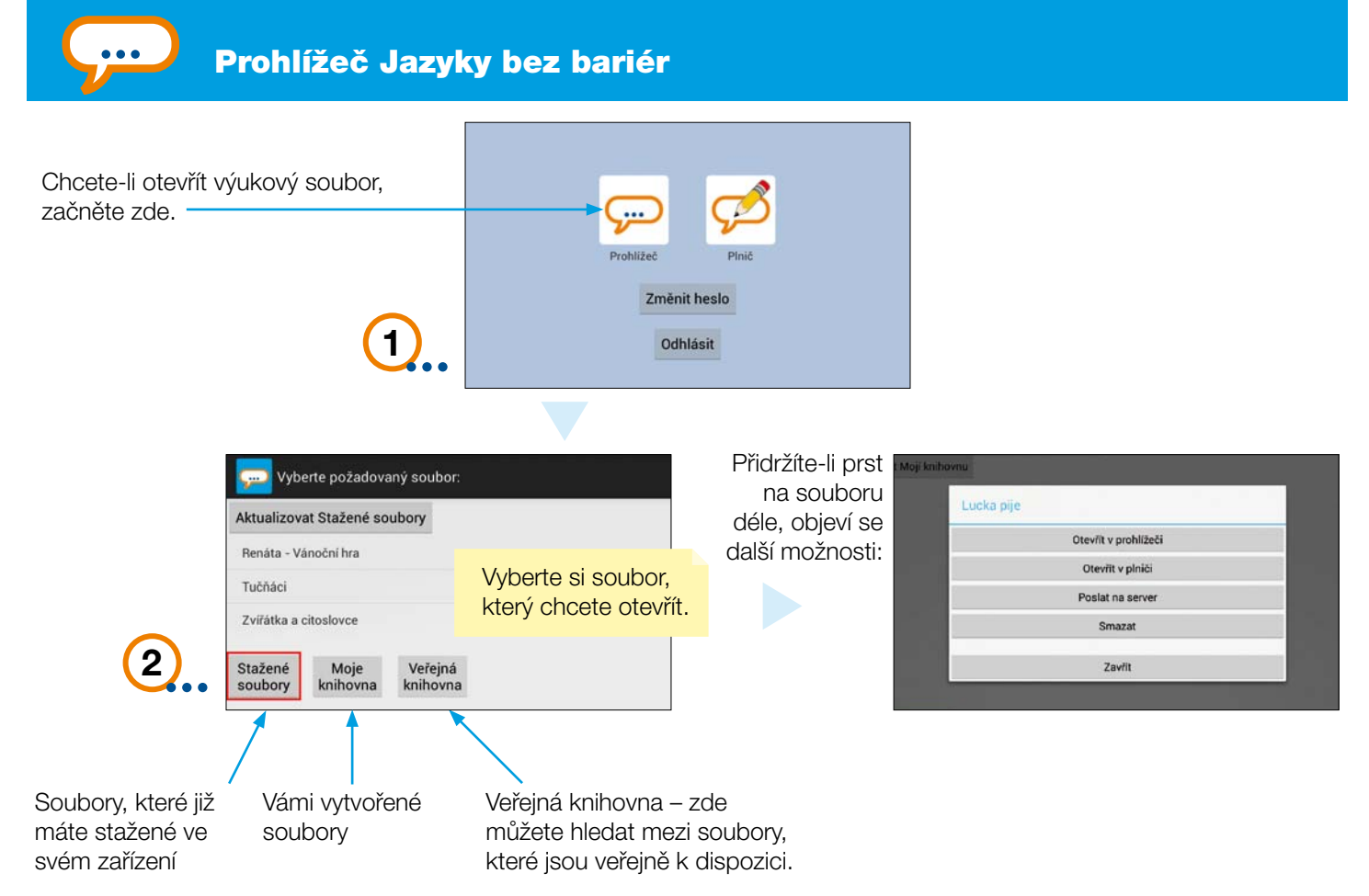

## Výukové hry

| SLOVA A VĚTY                                             | SLOVA A VĚTY                                                   | SLOVA A VĚTY                                                   | SLOVA A VĚTY                                                                                                    |
|----------------------------------------------------------|----------------------------------------------------------------|----------------------------------------------------------------|----------------------------------------------------------------------------------------------------|
| PROZKOUMEJ                                               | BOŘ A TVOŘ                                                     | BOŘ A PIŠ                                                      | NABARVI                                                                                                    |
| <image/> <text><text><text><image/></text></text></text> | Klepnutím na text jej nejdříve<br>boříte a potom zase tvoříte. | Klepnutím na text jej zboříte<br>a potom na klávesnici píšete. | Jak na-<br>pomůžete<br>zrakovému<br>vnímání?<br>Klepnutím<br>vyberete<br>v panelu barvu a vybarvujete<br>pozadí písmen.<br>Dobře tím zvýrazníte stavbu<br>slov a stavbu vět. |

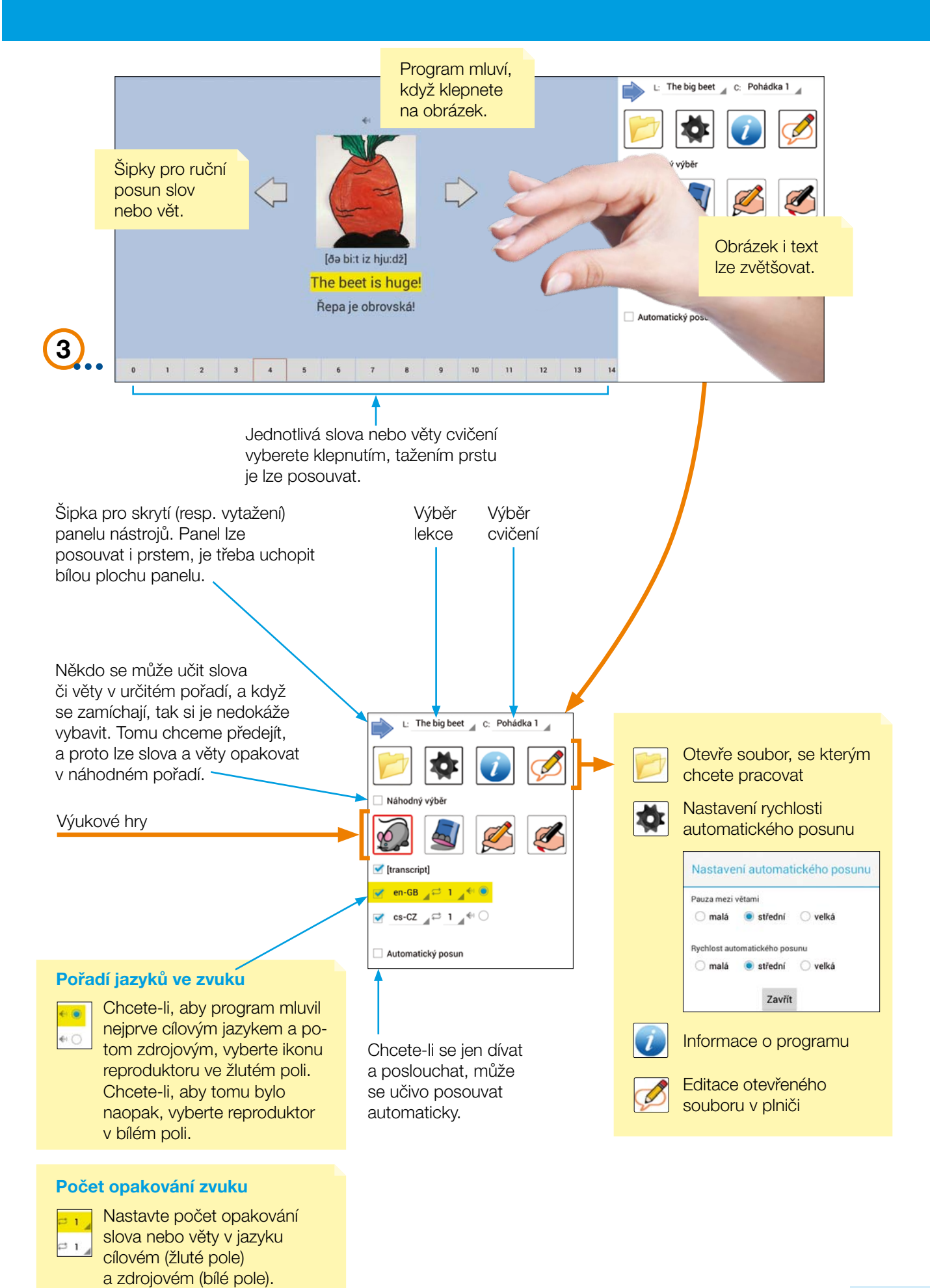

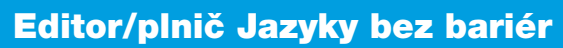

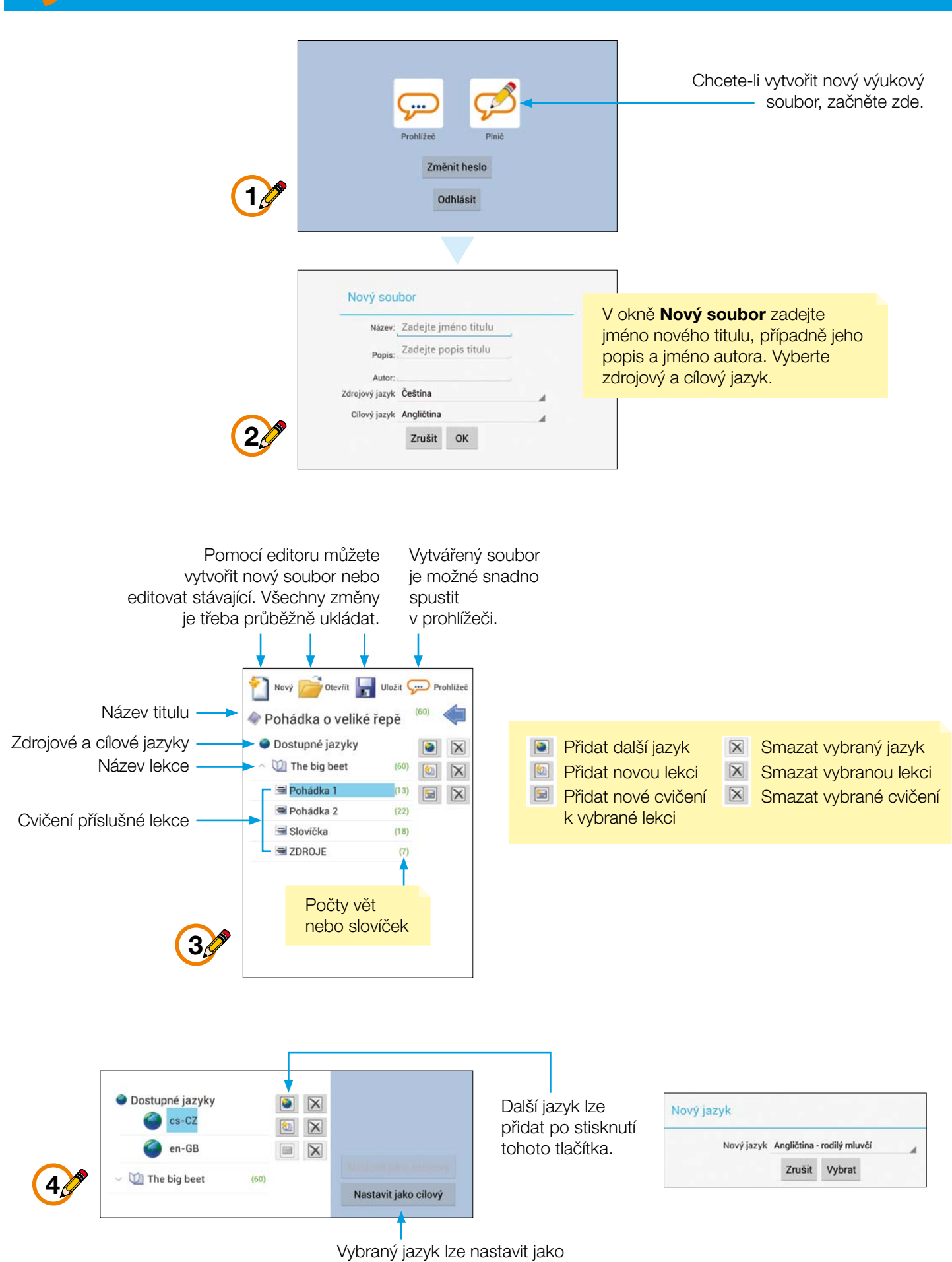

zdrojový nebo cílový.

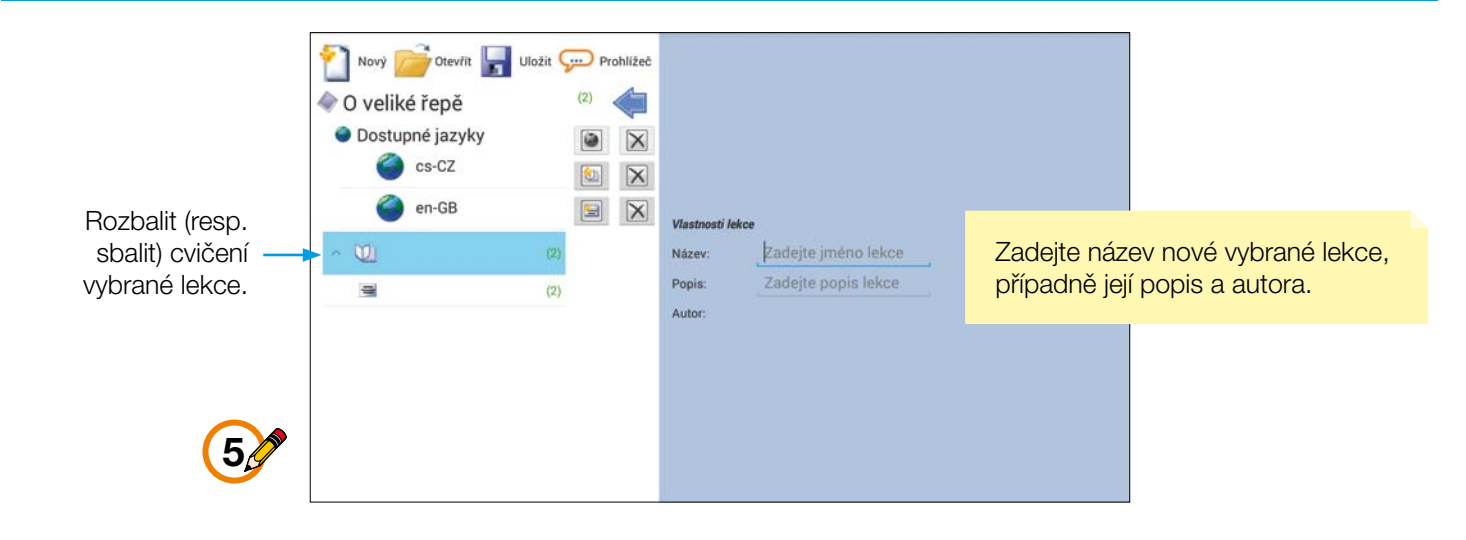

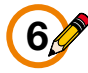

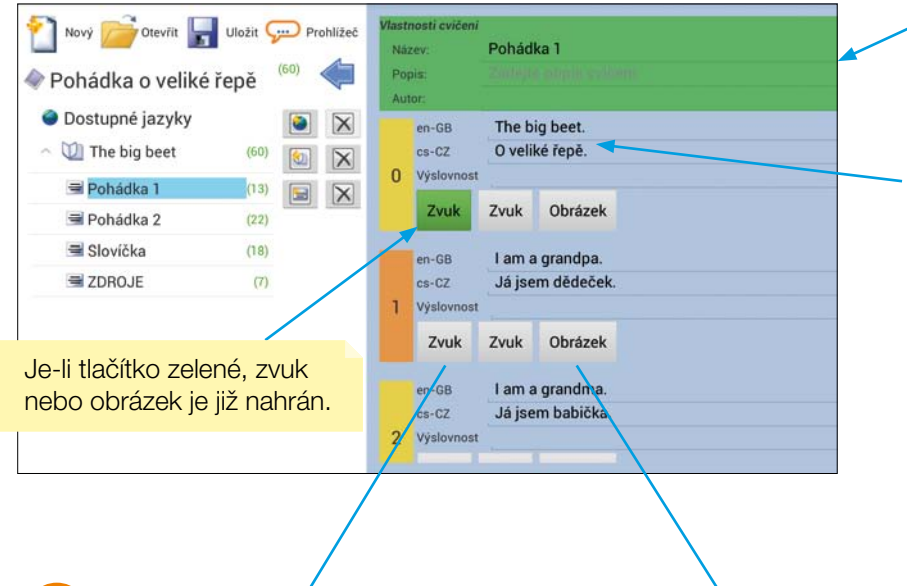

Následně můžete obdobným způsobem pojmenovat cvičení.

Pro jednotlivá cvičení pak postupně přidáváte slovíčka nebo věty v použitých jazycích. Je možné zadat i přepis výslovnosti. Pro transcript poslouží tlačítka:

| 5 | en-GB<br>cs-CZ<br>Výslovnost | l am a<br>Já jse | n dog.<br>em pes. |   | æ<br>Ø | ə<br>ŋ | ð<br>3 |   |
|---|------------------------------|------------------|-------------------|---|--------|--------|--------|---|
|   | Zvark                        | Zvick            | Obrázek           |   |        | -      |        | _ |
|   | w                            | е                | r                 | t | z      |        | u      | i |
| а | s                            |                  | d f               | ļ | 9      | h      | j      |   |

7

Po stisknutí tlačítka **Zvuk** je možné nahrát slovíčka nebo věty pro použité jazyky.

| LVUK |             |              |
|------|-------------|--------------|
|      | Nahrát zvuk | Přehrát zvuk |
|      | Smazat      | Zpět         |

Pro nahrávání držte stisknuté tlačítko **Nahrát zvuk**, po jeho puštění se nahrávání ukončí.

Pro přehrání nahraného zvuku použijte tlačítko **Přehrát zvuk**.

Nejste-li spokojeni, zvuk vymažte tlačítkem **Smazat** a pokus opakujte.

Po stisknutí tlačítka **Obrázek** je možné vložit nebo vyfotit obrázek.

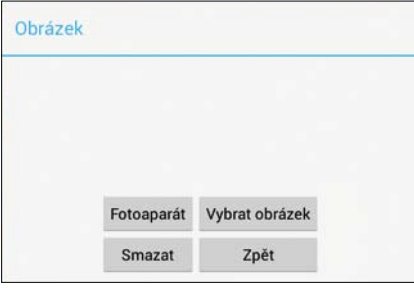

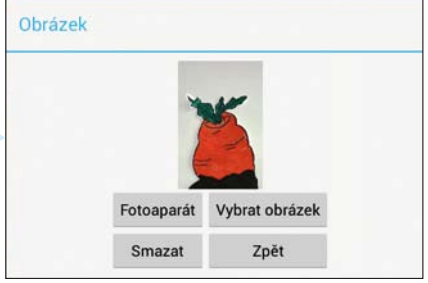

Tlačítkem **Fotoaparát** lze obrázek přímo vyfotit mobilem nebo tabletem. Tlačítko **Vybrat obrázek** slouží pro vložení již připraveného obrázku. Po úspěšném vložení se obrázek v okně zobrazí.

Obrázek můžete snadno Smazat.

Nový soubor se zařadí do oddělení "Moje knihovna" (viz návod pro prohlížeč, bod 2). Odtud jej můžete odeslat na server a sdílet ho tak i pro další zařízení.